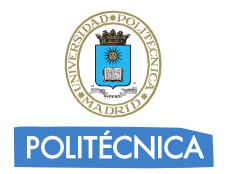

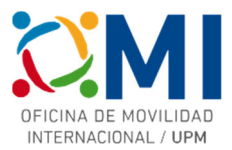

# Instrucciones para rellenar el *Learning Agreement* para cursos BIP ATHENS noviembre 2023.

# Paso 1

Accede a la página <u>https://learning-agreement.eu/</u> y pulsa en "LOGIN TO ACCESS YOUR LEARNING AGREEMENT"

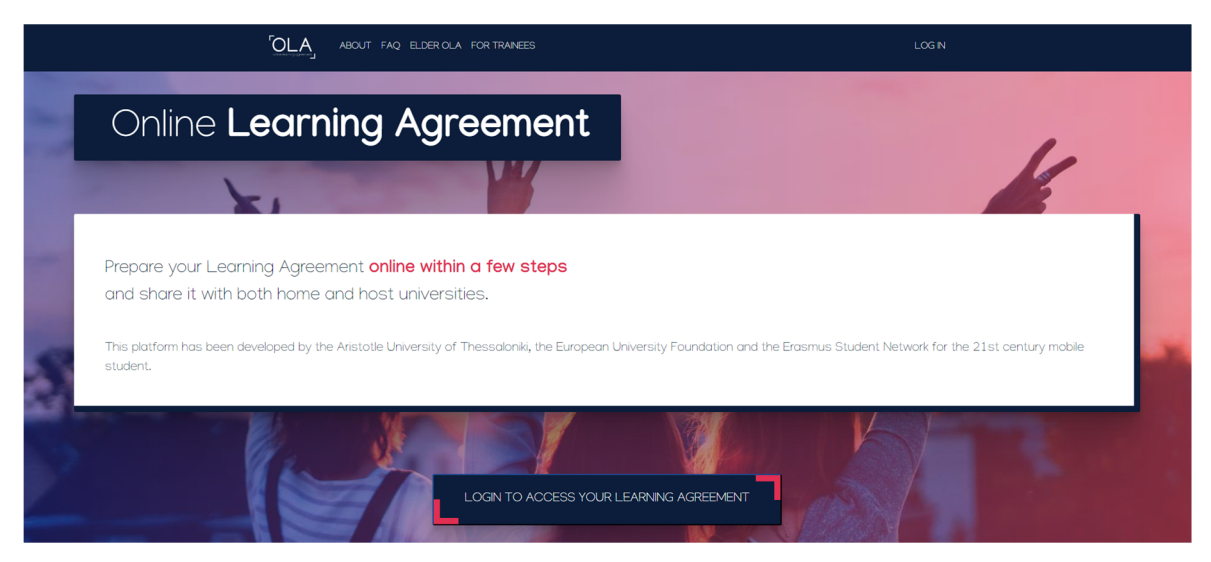

# Paso 2

Selecciona la opción de "Log in with MyAcademicID" para acceder utilizando tus credenciales UPM

| BOUT FAQ ELDER OLA FOR TRAINEES        | LOG IN                                                                                                    |
|----------------------------------------|----------------------------------------------------------------------------------------------------|
| My account<br>Log in with MyAcademicID |                                                                                                    |
| Columbe Learning agreement             | MyAcademicCD Login with Complex University of Biogram, neuroethauting: Climits or or or climits Climits Climi |
| Your OLA just a click away!            | Co-frances by the Connecting Europe Facility of the European Union                                                                                                    |

# Paso 3

En el recuadro de MyAcademicID escribe "upm" y selecciona la "Universidad Politécnica de Madrid"

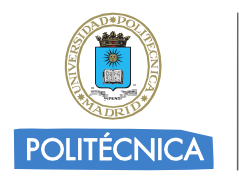

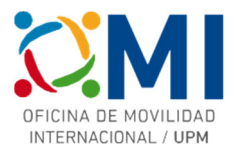

| MyAcademicID                                         |   |
|------------------------------------------------------|---|
| Login with                                           |   |
| upm                                                  | × |
| Universidad Politécnica de Madrid<br>upm.es          | > |
| Université de Paris 6 - Pierre et Marie C<br>upmc.fr |   |
| Universiti Putra Malaysia<br>upm.edu.my              |   |
| or                                                   |   |
| Login with eIDAS                                     |   |
|                                                      |   |

Serás redirigido a la página de autenticación de la UPM.

## Paso 4

Autenticate con tus credenciales UPM

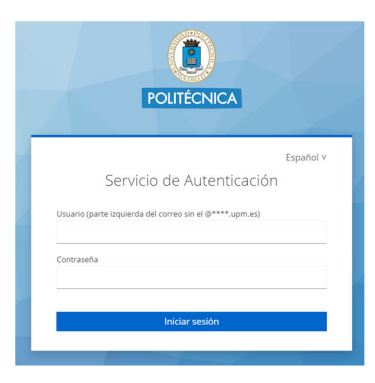

## Paso 5

Si es la primera vez que accedes a la plataforma, deberás rellenar tus datos personales

| My Personal Information |           |            |               |   |
|-------------------------|-----------|------------|---------------|---|
| Firstname *             |           | Lastname   | •             |   |
|                         |           |            |               |   |
| Date of birth *         | Gender *  |            | Nationality * |   |
| dd/mm/aaaa 🗖            | Undefined | \$         |               | 0 |
| Field of education *    |           | Study cycl | e *           |   |
|                         |           | 0          |               | 0 |
|                         |           |            |               |   |

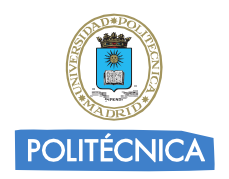

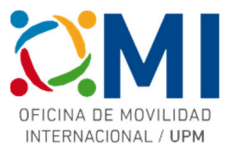

# Paso 6

En el apartado "MY LEARNING AGREEMENTS" podrás ver los Learning Agreements que hayas creado (si es el caso) o comenzar uno nuevo pulsando "Create New".

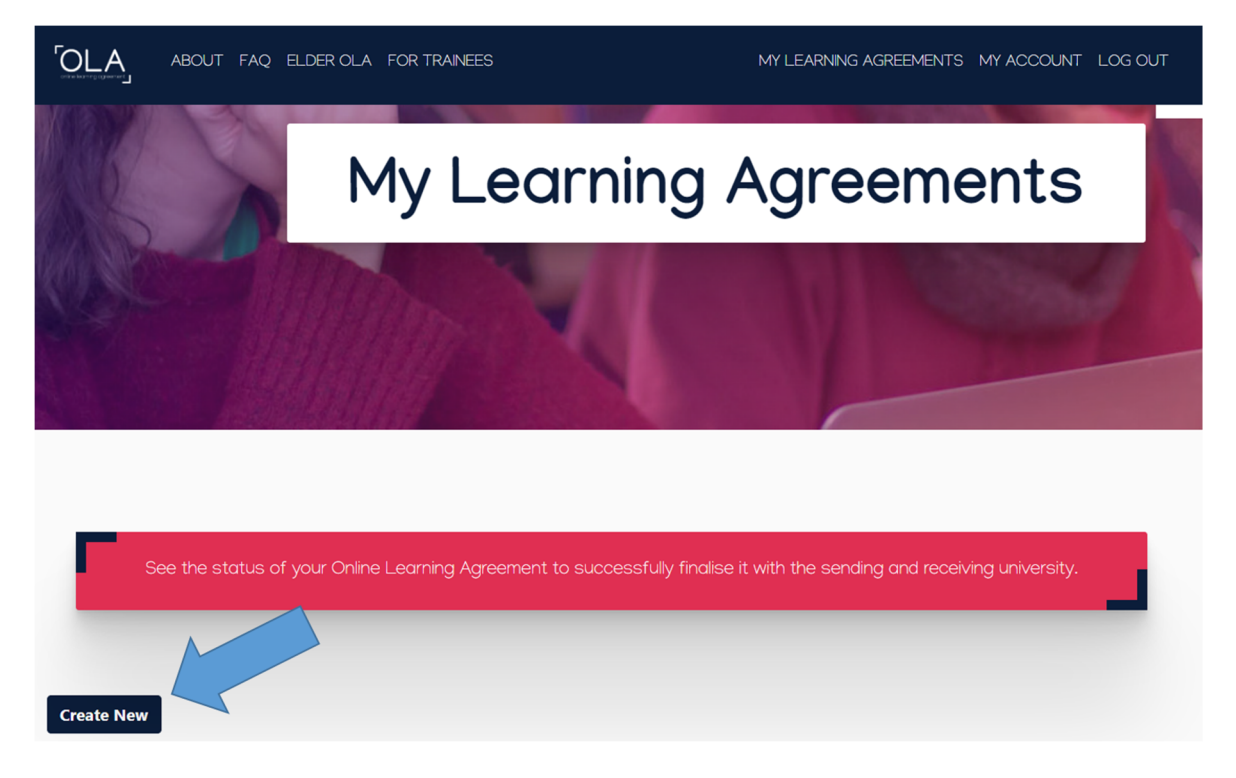

# Paso 7

Selecciona de las opciones "tipo de movilidad" la de "Blended Mobility with Short-term Physical Mobility".

|   | <sup>OLA</sup>              | ABOUT FAQ ELDER OLA FO                                                                                                    | R TRAINEES                                                                                                    | MY LEARNING AGREEMENTS                                                     | MY ACCOUNT LOG OUT                                                               |
|---|-----------------------------|----------------------------------------------------------------------------------------------------|----------------------------------------------------------------------------------------------------|----------------------------------------------------------------------------|----------------------------------------------------------------------------------|
|   |                             |                                                                                                    |                                                                                                    |                                                                            |                                                                                  |
| Γ |                             | Please <b>select your mobili</b>                                                                                                 | <b>ty type</b> . Choose carefully, if you pick the v                                                                                          | wrong one you'll have to start                                             | over.                                                                            |
|   |                             |                                                                                                    |                                                                                                    |                                                                            |                                                                                  |
|   | _                           |                                                                                                    |                                                                                                    |                                                                            |                                                                                  |
|   |                             | Semester Mobility                                                                                                    | Blended Mobility with Short-term<br>Physical Mobility                                                                                         | n Short-term I                                                             | Doctoral Mobility                                                                |
|   |                             |                                                                                                    |                                                                                                    |                                                                            |                                                                                  |
|   | Discov<br>experie<br>acader | er a new culture and gain new<br>ences by going on <b>traditional</b><br>mic mobility of between 2<br>Proother at another bioher | In case regular semester mobility is<br>too long or otherwise inaccessible<br>for you, experience short-term<br>blanded mobility! This format | Develop your sk<br>by going on sho<br>mobility of bet<br>at another higher | ills and find contacts<br>rt-term doctoral<br>ween 5 and 30 days<br>ar education |

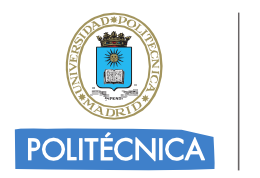

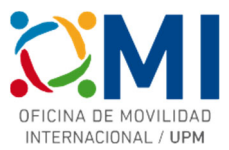

## Paso 8

Comienza a completar cada uno de los 5 pasos.

| Please make s       | sure that all your personal and acc | ademic details are correct           | t. You can edit this information | in My Account. |
|---------------------|-------------------------------------|--------------------------------------|----------------------------------|----------------|
|                     |                                     |                                      |                                  |                |
| 0                   | 2                                   | 3                                    | 4                                | 5              |
| Student Information | Sending Institution Information     | Receiving Institution<br>Information | Mobility Programme               | Commitment     |

## Paso 9

En la sección "Sending Institution Information" deberás elegir la "Universidad Politécnica de Madrid" y completar los datos de "Sending Responsible Person" y "Sending Administrative Contact Person" (este último es opcional). Estos datos dependen del Centro UPM al que pertenezcas y los tienes a continuación:

| ETC | DE | INCENT | EDIA V | / DICENIO |            |
|-----|----|--------|--------|-----------|------------|
| EIS |    | INGEN  |        |           | INDUSINIAL |
|     |    |        |        |           |            |

Piera Maresca

subdirectora.ri.etsidi@upm.es

Departamental Coordinator

## ETSI AERONÁUTICA Y DEL ESPACIO

Miguel Hermanns

adjunto.internacional.aeroespacial@upm.es

Departamental Coordinator

### ETSI TELECOMUNICACION

Jesús Fraile Ardanuy international.coordinator.etsit@upm.es Departamental Coordinator

#### ETSI EN TOPOGRAFIA, GEODESIA Y CARTOGRAFIA

Ramón Alcarria Garrido

subdirector.externas.topografia@upm.es

Departamental Coordinator

#### ETSI INDUSTRIALES

Juan de Juanes Márquez internacional.industriales@upm.es Departamental Coordinator

#### ETS DE EDIFICACIÓN

Miguel Fernandez oficinademovilidad.edificacion@upm.es Departamental Coordinator

#### ETS DE INGENIERÍA AERONÁUTICA Y DEL ESPACIO

Miguel Hermanns adjunto.internacional.aeroespacial@upm.es Departamental Coordinator **Persona de contacto:** Aurora García movilidad.master.aeroespacial@upm.es International Officer

Una vez que hayas completado los datos, pasa a la siguiente sección para completar los datos de la Universidad de destino.

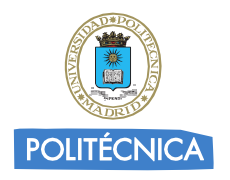

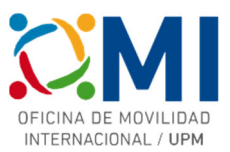

# Paso 10

En la sección "Receiving Institution Information" deberás elegir la Universidad donde se celebra el curso al que vas a asistir y completar los datos de "Receiving Responsible Person". Estos datos los tienes a continuación (junto con otros datos útiles para completar la sección siguiente "Mobility Programme"):

| Erasmus+ BIP: Flow S                                        | imulation in Turbomachinery (TUW16BIP)                                                                                                    |
|-------------------------------------------------------------|----------------------------------------------------------------------------------------------------|
| Receiving Responsible Person                                |                                                                                                    |
| First name(s)                                               | Simone                                                                                                    |
| Last name(s)                                                | Haselbauer                                                                                                    |
| Position                                                    | Institutional Coordinator                                                                                                    |
| Email                                                       | simone.haselbauer@tuwien.ac.at                                                                                                    |
| Study Programme at Receiving Instituti                      | on and recognition at the Sending Institution                                                                                                    |
| Component title or description at the Receiving Institution | Flow Simulation in Turbomachinery                                                                                                    |
| Component Code                                              | TUW16BIP                                                                                                    |
| Short description of the virtual component                  | Course Introduction (access to teaching material, information<br>about evaluation and exam), Evaluation of the course and<br>feedback                                                                                                    |
| Erasmus+ BIP: Publicly owned                                | private spaces (POPS) in Prague – BIP (CTU24BIP)                                                                                                    |
| Receiving Responsible Person                                |                                                                                                    |
| First name(s)                                               | Helena                                                                                                    |
| Last name(s)                                                | Houšková                                                                                                    |
| Position                                                    | Helena.houskova@cvut.cz                                                                                                    |
| Email                                                       | Institutional Coordinator                                                                                                    |
| Study Programme at Receiving Instituti                      | on and recognition at the Sending Institution                                                                                                    |
| Component title or description at the Receiving Institution | Publicly owned private spaces (POPS) in Prague - BIP                                                                                                    |
| Component Code                                              | CTU24BIP                                                                                                    |
| Short description of the virtual component                  | Students will identify and describe selected POPS in the city<br>where they are studying. They will perform a similar analysis<br>as they learned at the Prague workshop. For the next three<br>weeks after the workshop, there will be twice-a-week a<br>consultation. |
| Erasmus+ BIP: Smart Mate                                    | erials and Intelligent Processes (ENSAM11BIP)                                                                                                    |
| Receiving Responsible Person                                |                                                                                                    |
| First name(s)                                               | Delphine                                                                                                    |
| Last name(s)                                                | Luchez                                                                                                    |
| Position                                                    | ATHENS administrative manager                                                                                                    |
| Email                                                       | delphine.luchez@ensam.eu                                                                                                    |
| Study Programme at Receiving Instituti                      | on and recognition at the Sending Institution                                                                                                    |
| Component title or description at the Receiving Institution | Smart Materials and Intelligent Processes                                                                                                    |
| Component Code                                              | ENSAM11BIP                                                                                                    |
| Short description of the virtual component                  | Shape Memory Polymers ; Smarts materials (polymers and composites) ; Additive manufacturing (Metallic materials) ; Additive manufacturing (polymers and composites) ; Oral presentation of mini-projects                                                                |

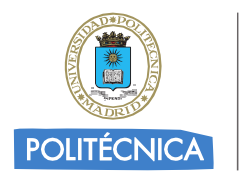

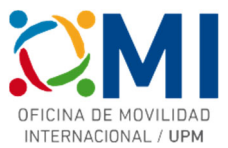

# Paso 11

En la sección "Mobility Programme" rellena los datos del curso al que vas a asistir utilizando la información que se indicaba en las tablas del paso anterior.

| ned start of the mobility *                                                                                   | Planned end of the mobility *                                                                                                    |                                                |
|----------------------------------------------------------------------------------------------------|----------------------------------------------------------------------------------------------------|------------------------------------------------|
| 3/11/2023                                                                                                    | <b>D</b> 25/11/2023                                                                                                    |                                                |
| omponent title or description at the Receiving                                                                | Institution *                                                                                                    | Remove                                         |
| Ejemplo Curso BIP de ATHENS                                                                                   |                                                                                                    |                                                |
| omponent Code *                                                                                               | Number of ECTS credits (or equivalent) to be recognised by<br>Sending Institution *                                                                                                    | the                                            |
| ATHENSBIPEJEMPLO                                                                                              | 3                                                                                                    |                                                |
|                                                                                                    | ECTS credits (or equivalent): in countries where the "ECTS" system is not in<br>particular for institutions located in Partner Countries not participating in th<br>process, "ECTS" needs to be replaced in the relevant tables by the name of<br>equivalent system that is used, and a web link to an explanation to the syste<br>added. | place, in<br>le Bologna<br>the<br>em should be |
|                                                                                                    |                                                                                                    |                                                |
| nort description of the virtual component                                                                     |                                                                                                    |                                                |
| nort description of the virtual component<br>Descripcion corta                                                |                                                                                                    |                                                |
| hort description of the virtual component<br>Descripcion corta                                                |                                                                                                    |                                                |
| nort description of the virtual component<br>Descripcion corta                                                |                                                                                                    | 1.                                             |
| hort description of the virtual component<br>Descripcion corta<br>Automatically recognised towards student de | gree                                                                                                    | 11                                             |

Recuerda también poner el idioma de instrucción del curso y el nivel (en caso de dudas puedes elegir nivel B1)

# Paso 12

Al pulsar el botón "Next" en el paso anterior llegarás a la sección "Commitment" donde deberás firmar en el recuadro. Una vez firmado al pulsar en "Sign and send the Online Learning Agreement for..." el Learning Agreement se enviará automáticamente al responsible de tu centro para su firma y una vez que éste lo envíe firmado, la Universidad de destino lo recibirá para firmarlo.

Recibirás notificación por correo electrónico del avance de proceso de firmas de tu Learning Agreement.

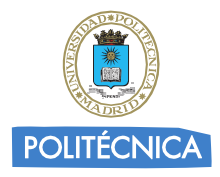

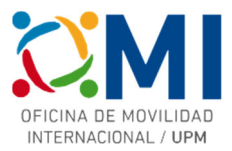

ABOUT FAQ ELDER OLA FOR TRAINEES

MY LEARNING AGREEMENTS MY ACCOUNT LOG OUT

Commitment

By digitally signing this document, the student, the Sending Institution and the Receiving Institution confirm that they approve the Learning Agreement and that they will comply with all the arrangements agreed by all parties. Sending and Receiving Institutions undertake to apply all the principles of the Erasmus Charter for Higher Education relating to mobility for studies (or the principles agreed in the Inter-Institutional Agreement for institutions located in Partner Countries). The Beneficiary Institution and the student should also commit to what is set out in the Erasmus + grant agreement. The Receiving Institution confirms that the educational components listed are in line with its course catalogue and should be available to the student. The Sending Institution commits to recognise all the credits or equivalent units gained at the Receiving Institution for the successfully completed educational components and to count them towards the student's degree. The student and the Receiving Institution will communicate to the Sending Institution any problems or changes regarding the study programme, responsible persons and/or study period.

Clear

By clicking on "Sign and send" you also give express consent for your personal data contained herein to be transmitted to the HEI or Organisation of destination.

Previous Sign and send the Online Learning Agreement to the Responsible person at the Sending Institution for review

Una vez que tengas el Learning Agreement firmado por todas las partes, deberás enviárnoslo por correo electrónico a la dirección <u>erasmus.bip@upm.es</u>. Con el fin de que podamos acelerar el proceso de enviarte el Convenio de Subvención y poder realizar los pagos lo antes posible, puedes adelantarnos una copia a falta de la firma de la Universidad de destino y cuando tengas todas las firmas nos envías el definitivo.

Puedes acceder al estado de tu learning agreement y descargar una copia en cualquier momento accediendo a la plataforma y pinchando en "MY LEARNING AGREEMENTS".

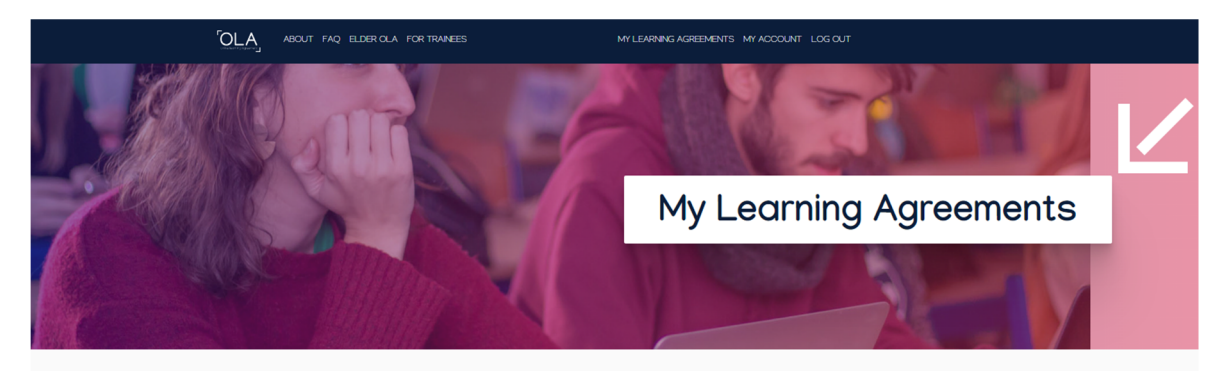

| See the status of yo                 | ur Online Learning Agreement to s | successfully finalise it with the sendi | ng and receiving univer    | sity.                              |
|--------------------------------------|-----------------------------------|-----------------------------------------|----------------------------|------------------------------------|
| Create New                           |                                   |                                         |                            |                                    |
| Sending Institution                  | Receiving Institution             | Status                                  | Created 👻                  | View or Edit                       |
| UNIVERSIDAD POLITECNICA DE<br>MADRID |                                   | Ready to Edit                           | Fri, 11/10/2023 -<br>10:19 | Edit<br>Download<br>PDF<br>History |